## How to create and account and send your doctor a message

#### Example of what the two emails you receive will look like

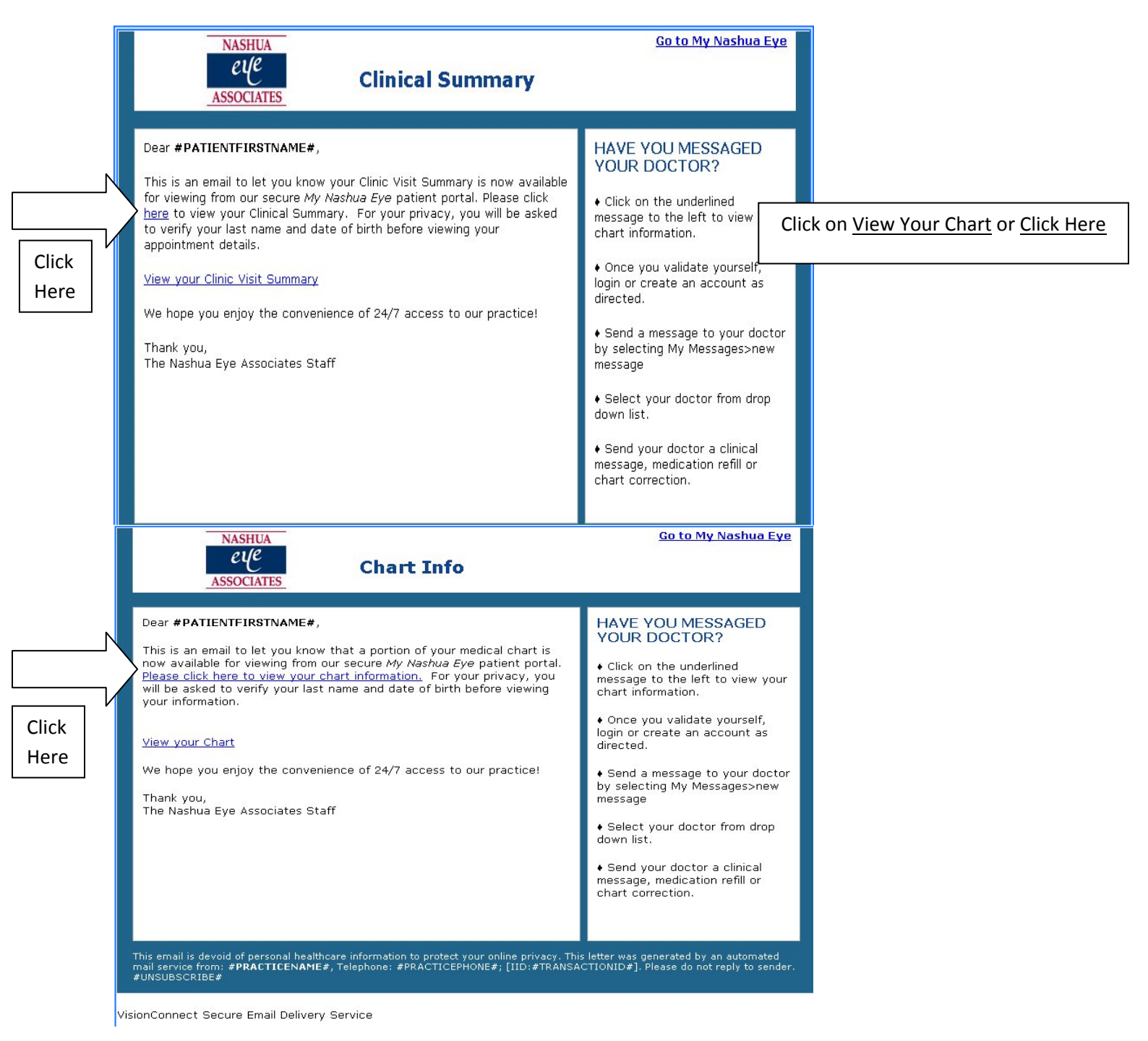

### Example of how to view your Patient Health Record

| Meagan Fay-Outlook W: * / Ô My Online Clinic: *     C                                                                                                    | -230c77def75d&path=nea1&br=sage&<^2                                              |
|----------------------------------------------------------------------------------------------------|----------------------------------------------------------------------------------|
| Apps 😗 🗋 Health Care Consult 🔥 ad words 🗋 SurgiVision 🕹 docs 🗋 Glacial Admin 🚼 Google Places 📄 SOP Sage Office Por 🗋 Authorize Net                                                                                                    | Nashua Eye Associat McKesson SupplyM                                             |
| NASHUA<br>eve<br>XSSOCIATES                                                                                                    |                                                                                  |
| ome                                                                                                    | Create Accou                                                                     |
| Your Patient Health Record         Please provide your last name and birth date so that we can authenticate your identity. You can then you can see the medical details of your chart.         *Last Name:       * Required information         *Date of Birth:       Format: MM/DD/YYYY         Image: The Terms of User | Tips<br>• Why, did Lest thia?<br>• How do Lread my Chart?<br>• Glossacy of Terms |
|                                                                                                    |                                                                                  |
| Med.6<br>Connect powered by Southrone muz .                                                                                                    | Your information is secure with us.<br>Terms of Use and Privacy Statemen         |
| Enter your Last Name and Date of                                                                                                    |                                                                                  |
| Birth and click submit to view your                                                                                                    |                                                                                  |
| Patient Health Record                                                                                                    |                                                                                  |
|                                                                                                    |                                                                                  |
|                                                                                                    |                                                                                  |
|                                                                                                    |                                                                                  |
|                                                                                                    | - 🗇 ♦) 8:24 AM                                                                   |

#### Example of what the Patient Health Record looks like

| O Meagan Fay - Outlook W × S My Online Clinic : ×                                                                                                    |                                                                                                    |
|----------------------------------------------------------------------------------------------------|----------------------------------------------------------------------------------------------------|
| ← → C 🍐 https://www.quickappointments.com/1/index.cfm?fuseaction=sageExt.emrreview                                                                                                    | ☆ ≡                                                                                                    |
| 🗒 Apps 🛐 🕒 Health Care Consult 👗 ad words 🗋 SurgiVision 🕹 docs 🗋 Glacial Admin [ 🛛 Google Places 🗋 SOP Sage Office Por 🗋 Autho                                                                                                    | rize.Net 📲 Nashua Eye Associat 🚾 McKesson SupplyM »                                                                                                    |
| NASHUA     If you already have an account Click: Login                                                                                                    |                                                                                                    |
| Your Patient Health Information Record  Thank you for successfully confirming your identity. In our effort to better serve you and to ensure the accuracy of your medical records, we give you access to portions of your econor  Corrections If you see anything incorrect, use My Nashua Eye to send us a secure message with what information needs to be corrected, Login or Cra an accounts. You can also call us at (603) 882-9800  Patient Health Information                                                                                                    | Croate Account 24/7 Patient Convenience We want to communicate with you better and want to improve the quality of your care. Please take a moment to create a secure <i>NN</i> Nahue <i>Eve</i> portal account now. Create a <i>NV</i> Nashue <i>Eve</i> portal account now. atter ips • Why did Leat this? • How do Lread my Chart2 • Glossary of Terms |
| Patient         BRIDRET MEDR.OW         Sex         Female           Date of Birth         May 7, 1970         Kace         White           Centact Information         Primary Homes:<br>S COLISEUM AVENUE         Ethnicity         Not Hispanic or Latino           Patient IDS         1280720 2.16.040.1.113003.3.611         Preferred Language         English           Patient IDS         1280720 2.16.040.1.113003.3.611         Preferred Language         English           Partormer         TDB, SLD, RBC, PLS, PJR, JID,         Expender         September 21, 2009 - December 13, | Click on:<br><u>Create a <i>My Nashua Eye</i> account now</u> to<br>create an account. Follow the instructions                                                                                                    |
| Author         ROWALD COUTU,           Contact Information         \$ Coliseum Avenue<br>Nashua, NN 03003, US<br>Tel: 603-882-9800                                                                                                    | entering your demographic information.                                                                                                    |
| Table of Contents         • ALLERGIES         • ALLERGIES         • MEDICATIONALERGY HISTORY         • MEDICATIONS         • PROBLEMS         • PROBLEMS         • PROCEDURES         • SOCIAL HISTORY         • ASSESSMENT AND PLAN/PLAN OF CARE                                                                                                    |                                                                                                    |

# How to send your doctor a message

Example of what your account will look like once logged in

|                                                                           | A DESCRIPTION OF A DESCRIPTION OF A DESC |             |
|---------------------------------------------------------------------------|----------------------------------------------------------------------------------------------------|-------------|
| ← → C 🔒 https://www.quickappointments.com/1/ind                           | ndex.cfm?fuseaction=sage.schAccountCenter&justLoggedIn=true                                                                                                    |             |
| 🗄 Apps 🙁 🗋 Health Care Consult <u> A</u> ad words 🗋 SurgiVision           | a 🐣 docs 🗋 Glacial Admin 🙁 Google Places 🗋 SOP Sage Office Por 🗋 Au                                                                                                    | thorize.Net |
| NASHUA<br>eue<br>ASSOCIATES                                               |                                                                                                    |             |
| Iome   Patient Registration   Pay Bills   Appointments   Order            | er Contacts   My Messages   EyeLearn(TM) Education   Your Chart   Man                                                                                                    | age Accoun  |
| Get Started                                                               | The privacy and security medical information, is in                                                                                                    | of your     |
| Patient Registration                                                      | Privacy Notice , which fo                                                                                                    | llows the   |
| Pav Bills                                                                 | Accountability Act of 199                                                                                                    | 96 (HIPAA)  |
| Appointments                                                              |                                                                                                    |             |
| Order Contacts                                                            | Click on My Messages to send your                                                                                                    |             |
|                                                                           | doctor a secure message.                                                                                                    |             |
| Your Chart                                                                |                                                                                                    |             |
| Manage Account                                                            |                                                                                                    |             |
| Message Summary                                                           |                                                                                                    |             |
| You have no current messages                                              |                                                                                                    |             |
| To start using My Unline Clinic choose from one of the options i          | s in the above menu.                                                                                                    |             |
|                                                                           |                                                                                                    |             |
| Med//ww<br>VisionConnect<br>Wedflow VisionConnect powered by Sophrona MU2 | rved.<br>J2 . Trusted Connerce<br>Click to Validate                                                                                                    |             |

| e   Patient Registration   Pay Bills   Appointments   Order Contacts   <b>My Messages  </b> EyeLeam(TM) E<br>ssage Center<br>obox <sup>©</sup> <u>New Message</u> <del>*</del> Sent Items | ducation   Your Chart   Manage Account Logged in: Tyler Medflow L<br>Color legend<br>Tyler           |
|----------------------------------------------------------------------------------------------------|----------------------------------------------------------------------------------------------------|
| xox                                                                                                    | Multiple appointments                                                                                |
| om ct Date/Time (EST) Messag<br>There are No Messages                                                                                                    | ge Type                                                                                              |
|                                                                                                    | Interested in Lasik?                                                                                 |
| Click New Message and agree to terms.                                                                                                    | Complete Eve Care<br>NASHUA<br>CUC<br>ASSOCIATES<br>The lagar are care parakle at the tagins         |
|                                                                                                    | InBox Tips<br>• How do L create a messade?<br>• When should Luse secure messading?<br>• No response? |
|                                                                                                    | Inhox News                                                                                           |
|                                                                                                    | Secure Messaging is new and secure.<br>sending us a messsage today!                                  |
| © 2004-2014 Sophrons Solutions All rights reserved.                                                                                                    | L. Your information is secure with                                                                   |

| 🖊 🕭 My Online Clinic : 🛛 🗙 🚺      |                    |                                                |                                | August Strength   | out they be proved with | and I suggested by the same |                     |
|-----------------------------------|--------------------|------------------------------------------------|--------------------------------|-------------------|-------------------------|-----------------------------|---------------------|
| ← → C 🔒 https://www.quid          | kappointments.     | com/1/index.cfm?                               | useaction=sage                 | e.schMsg2         |                         |                             |                     |
| 🔢 Apps 🔱 🗋 Health Care Consult    | \Lambda ad words 🗋 | SurgiVision 👍 docs                             | 🕒 Glacial Admin                | 8 Google Places   | SOP Sage Office P       | Por 🗋 Authorize.Net         |                     |
| NASHUA                            |                    |                                                |                                |                   |                         |                             |                     |
| eye                               |                    |                                                |                                |                   |                         |                             |                     |
| ASSOCIATES                        |                    |                                                |                                |                   |                         |                             |                     |
| 10000011120                       |                    |                                                |                                |                   |                         |                             |                     |
| Home   Patient Registration   Pay | Bills   Appointmer | nts   Order Contact                            | s   My Messages                | EyeLearn(TM)      | Education   Your C      | hart   Manage Account       |                     |
| A Remember online messagin        | a is not to be use | d for urgent conditio                          | ns or medical em               | ergencies. In ca  | se of an emergency      | please call 911 Do          |                     |
| not use this system.              | g is not to be use | a for argene condice                           | na or medicar em               | ergencies, in ca. | se of all emergency.    | , please can siii. Do       |                     |
| 1 Terms Info                      | ep 2 - Messag      | je Info                                        |                                |                   |                         |                             |                     |
| 2 Message Info                    | ise provide your m | nessage information                            | here.                          |                   |                         |                             | _                   |
| 3 Review<br>4 Done                | Patient:           | Medflow, Tyler                                 | T                              |                   | *                       | Required information        |                     |
|                                   | > то:              | Administration                                 |                                | Not In List?      | <b>2</b>                |                             |                     |
|                                   | Me age Type:       | Select Recipient -                             | • 3                            |                   |                         | in the remain               | ing drop down boxes |
| elect your physician in           | * Subject:         | Billing<br>Contact Long                        |                                |                   | and                     | d type your me              | essage. Once you    |
|                                   | * Message:         | Med Staff - Bruce B                            | Inker, OD                      |                   | clic                    | ck continue, yo             | ou will be prompted |
| he drop down box                  |                    | Med Staff - John Dag                           | gianis, MD                     |                   | to                      | review your m               | essage and click    |
| beled TO.                         |                    | Med Staff - Michael                            | Johnson, OD                    |                   |                         | han:                        |                     |
|                                   |                    | Med Staff - Patrick F<br>Med Staff - Philip Su | therland, OD                   |                   | <u>sur</u>              | omit                        |                     |
|                                   | Attachments:       | Med Staff - Ronald C<br>Med Staff - Sonalee    | coutu, OD<br>Bartoli-Desai, MD |                   |                         |                             |                     |
|                                   |                    | Med Staff - Timothy<br>Medical Department      | Blake, MD                      | Delete all files  | 6                       |                             |                     |
|                                   |                    | Optical<br>Refractive Coordinat                | or                             |                   |                         |                             |                     |
|                                   |                    | Scheduling                                     |                                |                   |                         |                             |                     |
|                                   |                    |                                                |                                |                   |                         |                             |                     |
|                                   |                    |                                                |                                |                   |                         |                             |                     |

Please take the time to not only view your record but create an account and send your doctor a message directly, let us know you received your chart information and are able to send your doctor any questions you may have.